- 利用「上頁」 或「次頁」 鍵來 翻閱資料。
- 利用「前 10 頁」 ◀ 或「下 10 頁」 ➡
   鍵來翻閱資料。
- 4. 亦可直接點選數字前往該頁。

**11** 12 13 14 15 16 17 18 19 20

如有不明白的地方·可隨時按
 通操作説明

### 詳細資料顯示

在查詢結果簡目中選擇有關項目的單元,便會顯示此篇文章的詳細資料及短 片。

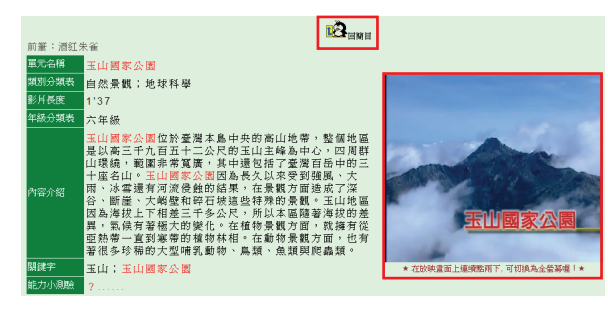

🍄 如想返回查詢結果 · 可按 🚺

### 短片顯示

在影片畫面上連續點兩下,會切換成全 螢幕顯示:再連續點兩下,便會變回原 來大小。

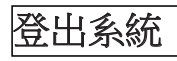

◆ 使用完後·可返回簡目·並按
→ 登出
→ 離開。

#### 使用地點 Available At

所有香港公共圖書館(流動圖書館除外)

All libraries of the Hong Kong Public Libraries (except mobile libraries)

#### 經互聯網使用 Remote Access

凡持有香港公共圖書證的讀者,可透過以下 的圖書館網址,經互聯網使用。

Library card-holders of the Hong Kong Public Libraries may also access the database remotely via the World Wide Web through the following webpage:

#### http://www.hkpl.gov.hk/remoteaccess

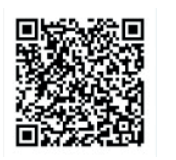

### <u>查詢 Enquiries</u>

電話 Tel. :2921 0222 電郵 Email:hkcl\_ref@lcsd.gov.hk

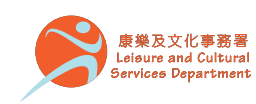

香港公共圖書館 Hong Kong Public Libraries Printed by Sun Fung Printing

Ltd

02/201

## 香港公共圖書館 Hong Kong Public Libraries

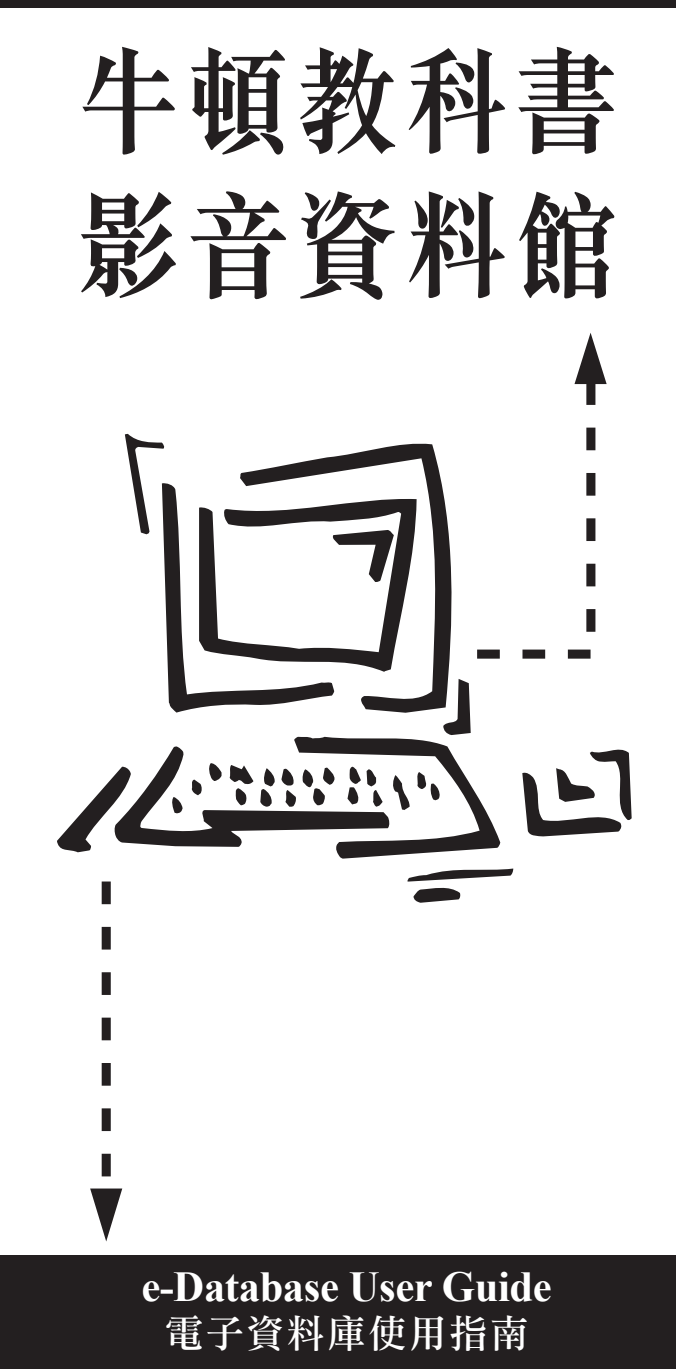

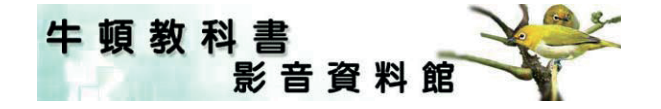

《牛頓教科書影音資料館》提供約 300 項主 題式短片,讓學童及對大自然資訊有興趣的 讀者,可從動物、植物、生態保育、天文氣 象、自然景觀及地球科學等不同的角度來認 識我們的地球。

影片每集約兩分鐘,配合深入淺出的國語旁 白及文字介紹,解說科學的原理、自然的現 象,和介紹台灣特有的動植物及自然風貌。 部份解說還利用實物與電腦動畫,增加趣味 與學習效果。

This is a collection of video materials from Taiwan for students and people who are interested to learn more about our world. It provides about 300 short videos with Putonghua narration and text to introduce the Earth from various aspects.

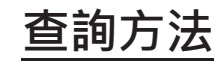

🗣 提供三種可單獨或同時使用的查詢方式:

搜尋:河馬 類別限定:動物 ▼ 主部 ▼ 🙆 査詢 👗 清空

- 1. 檢索詞搜尋
- 2. 類別限定
- 3. 年級<sup>註 1</sup> 限定

註 1: 級別按台灣小學課程分為三、四、五及六年級

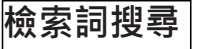

◆ 如要查詢「河馬」:
1. 在空白欄中輸入「河馬」
2. 點選

### 類別限定

- ◆ 如只希望顯示在「動物」類別中提及「河馬」的資料:
- 1. 在空白欄中輸入「河馬」
- 2. 下拉「類別」
- 3. 選擇「動物」

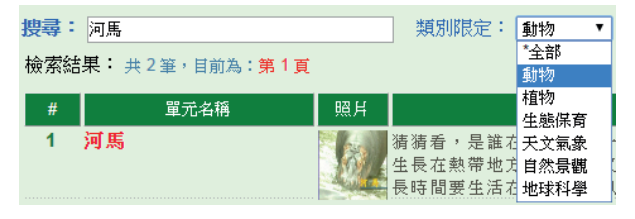

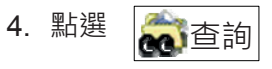

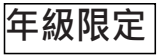

- 🍄 如查詢類別為「六年級」的資料:
- 1. 利用類別下拉選擇「六年級」

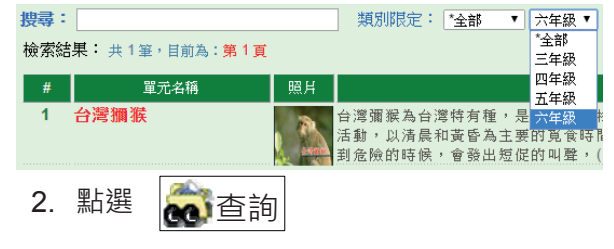

### 布林邏輯條件檢索

- ◆ 檢索詞搜尋時可運用布林邏輯 AND、
   OR、NOT 作搜尋條件, 詞彙與運算條
   件間需空一格。例如:
  - ▶ 輸入「魚 AND 湖」,便會顯示含 有「魚」和「湖」兩組關鍵字的結果。
  - ▶ 輸入「魚 OR 湖」・便會顯示含有 「魚」或「湖」兩組關鍵字的結果。
  - ▶ 輸入「魚 NOT 湖」,便會顯示含 有「魚」但不包含「湖」這組關鍵字 的結果。

# 查詢結果

## 簡目顯示

畫面會顯示查詢結果的「簡目」資料,包 括單元名稱、照片、內容介紹等欄位。

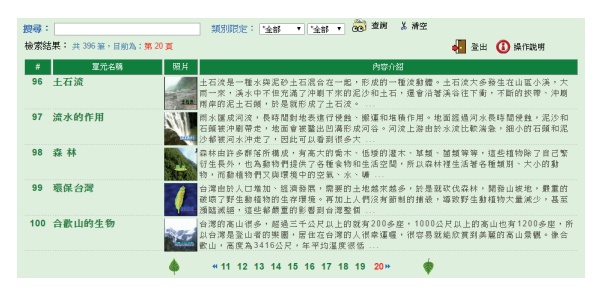

₱ 在簡目顯示中提供了以下功能:

1. 顯示檢索結果筆數

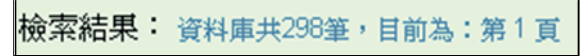